## HOW TO RECEIVE AND SEARCH INFORMATION FROM SUEPO DIRECTLY IN OUTLOOK

- 1. Copy this link: <u>https://suepo.org/restricted-full-rss-feed</u>
- 2. Open Outlook, in the left-hand navigation panel, right-click on "RSS feed" and click on "Add a New RSS Feed"

| > Inbox          |                              |  |
|------------------|------------------------------|--|
| Drafts           | [95]                         |  |
| Sent Items       |                              |  |
| > Deleted Items  | 37                           |  |
| > Folders        |                              |  |
| Junk E-Mail      | [1]                          |  |
| MAPIUseContacts  |                              |  |
| Outbox           |                              |  |
| > RSS Feeds      |                              |  |
| Stationerv       | Cpen in New <u>W</u> indow   |  |
| > Search Folders | New Folder                   |  |
|                  | 🚮 Add a New <u>R</u> SS Feed |  |

3. In the dialogue box that appears, paste the url of the RSS feed that you previously copied.

| New RSS Feed                                                   |             | ×              |  |
|----------------------------------------------------------------|-------------|----------------|--|
| Enter the location of the RSS Feed you want to add to Outlook: |             |                |  |
| Example: http://www.example.com/feed/main.xml                  |             |                |  |
|                                                                | <u>A</u> dd | <u>C</u> ancel |  |

- 4. Click on "Add", the new RSS feed is now accessible from Outlook. If new items appear, the SUEPO RSS feed is marked in bold and contains the number of new items in parenthesis.
- 5. We recommend adding the SUEPO announcements RSS feed to your outlook favourites so that it appears on the top left of your screen: right click on the RSS feed, then left click on "add to favourites".

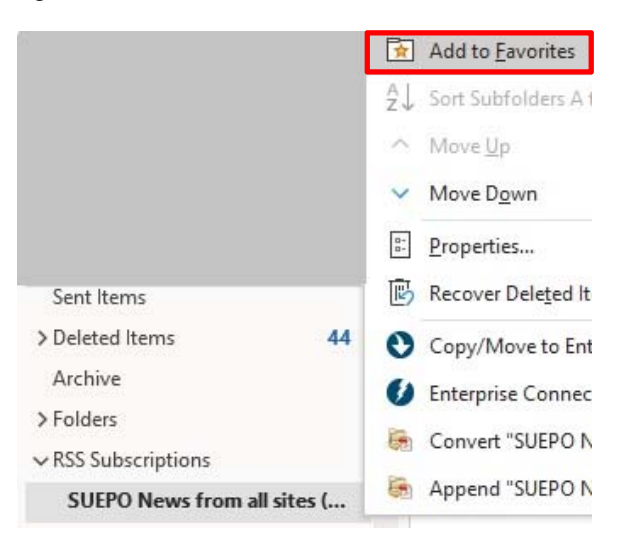

- **6.** Once you have installed the RSS feed you can search all SUEPO publications in Outlook by selecting the RSS feed and doing a keyword search.
- 7. SUEPO regularly republishes papers from the staff representation, however it is also a good idea to install the staff representation RSS feed by repeating the above procedure with this link: <u>https://intranet-master.platform.gcp.internal.epo.org/rss/staffrepresentationnews.xml</u>